## **cad**micro

## How to Change your 3D Experience Account Email

- 1. Login to the 3D Experience platform.
- 2. Click on your profile icon and select "my profile" from the drop down menu.

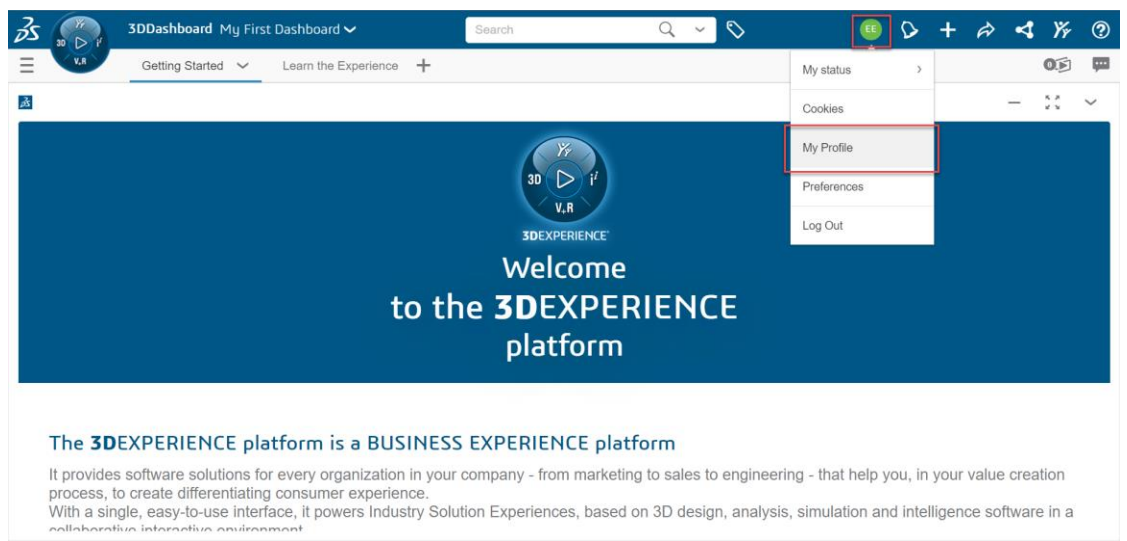

3. Click the edit icon next to the email and replace it with the email you would like to be associated with your account. Then click save. This email can't be used with any existing 3D Experience accounts.

|                   | Mail       |      |        |
|-------------------|------------|------|--------|
| Mail 🖉            | new@email. | com  |        |
| eng2@cadmicro.com |            | Save | Cancel |